## Installation av Philips SpeechMagic 6.1 (endast usb-drivrutiner)

1. Placera katalogen "PhilipsSpeechMagic61" på lämpligt lokalt ställe.

2. Kör filen "PhilipsSpeechMagic61\setup.exe". Bilden nedan kommer att visas. Välj Next.

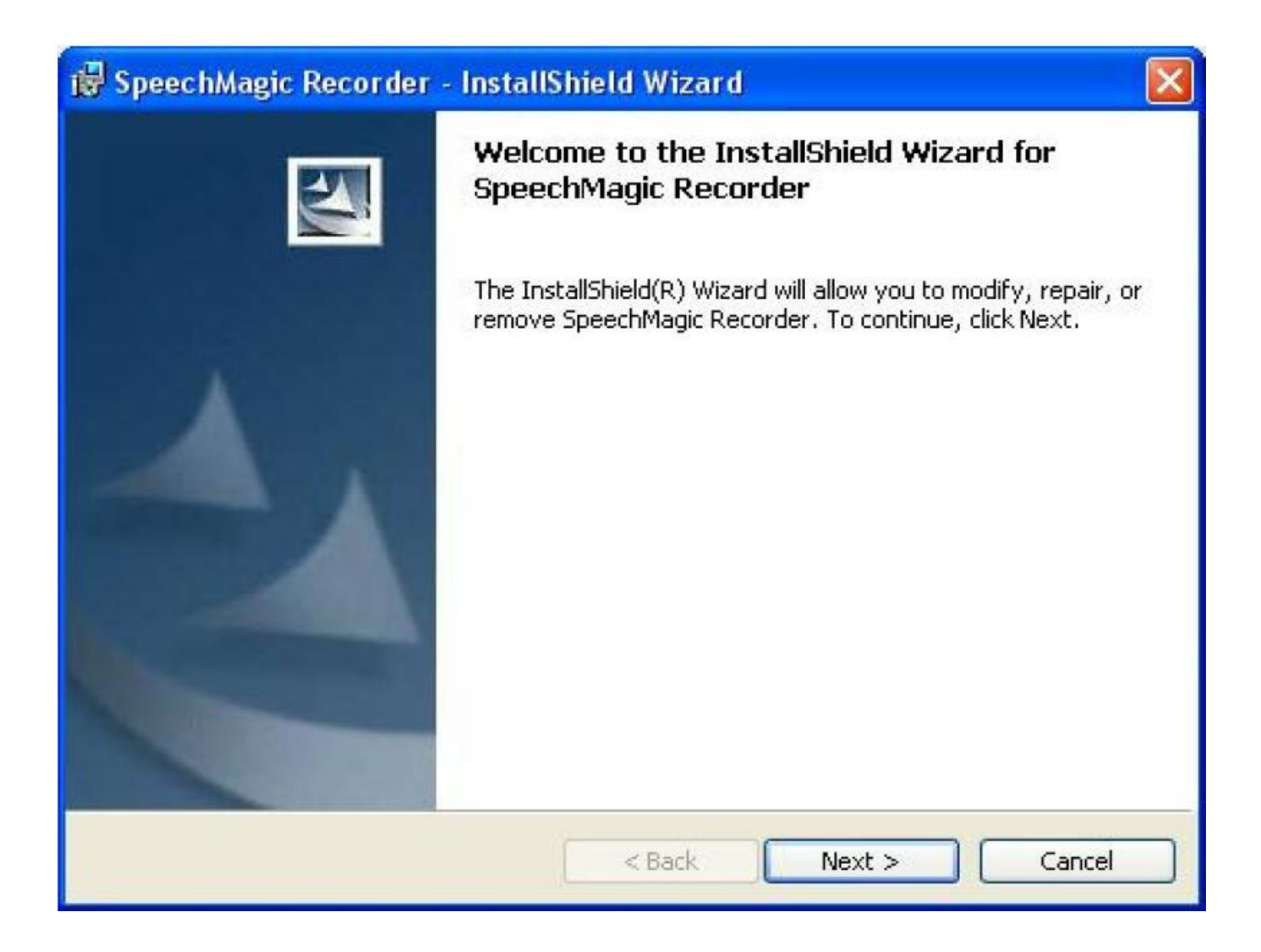

3. Bilden nedan kommer att visas. Markera "I accept..." och välj Next.

| License Agreement                                                                                                    | InstallSineta wizaru                                                                                                    |                                                                                                    |
|----------------------------------------------------------------------------------------------------|----------------------------------------------------------------------------------------------------|----------------------------------------------------------------------------------------------------|
| Please read the following license                                                                                                    | e agreement carefully.                                                                                                    |                                                                                                    |
| SOFTWARE DEVELOPMENT KIT AG<br>SOFTWARE                                                                                                    | GREEMENT / PHILIPS SPEECH RECO                                                                                                    | GNITION SYSTEMS                                                                                                    |
| IMPORTANT - READ CAREFULLY : I<br>terms and conditions. This Softwar<br>agreement between you (either an<br>PSRS ("Philips") regarding use of th<br>includes computer software with ac<br>"online" or electronic documentatio<br>installing, copying or otherwise usir<br>this Agreement, you agree to be b | Before installing this software care<br>re Development Kit Agreement ("Ag<br>n individual or a single entity) and P<br>he Philips software accompanying t<br>iccompanying data ("SOFTWARE") (<br>on (together "SOFTWARE PRODUCT)<br>ing the SOFTWARE PRODUCT, by a<br>bound by these terms. If you do no | fully read the following<br>reement") is a binding<br>'hilips Austria GmbH,<br>his Agreement, which<br>and may also include<br>T"). In downloading,<br>accepting the terms of<br>t agree with the terms of |
| I accept the terms in the license                                                                                                    | e agreement                                                                                                    |                                                                                                    |
| ] I do not accept the terms in the                                                                                                    | license agreement                                                                                                    |                                                                                                    |
| a det a la                                                                                                    |                                                                                                    |                                                                                                    |
| stalbhield                                                                                                    |                                                                                                    |                                                                                                    |

4. Bilden nedan kommer att visas. Bocka för drivrutiner enligt nedan och välj Next.

| 🙀 SpeechMagic Recorder - InstallShield Wizard                                                                                                    |                                                                                                    |
|----------------------------------------------------------------------------------------------------|----------------------------------------------------------------------------------------------------|
| <b>Custom Setup</b><br>Select the program features you want installed.                                                                                                    |                                                                                                    |
| Click on an icon in the list below to change how a feature is in<br>Sound Recorder application<br>AudioWizard<br>SmRecord ActiveX Control<br>SmAudio COM Control<br>Control Device Drivers<br>SpeechMike Pro or SpeechMike<br>SpeechMike Classic<br>Foot Control with serial port adapter | stalled.<br>Feature Description<br>This feature installs the driver for<br>the Philips Foot Control LFH 0210<br>with serial port adapter.<br>This feature requires 86KB on<br>your hard drive. |
| Install to:<br>C:\Program Files\SpeechMagic\Recorder\6.1.0\<br>InstallShield<br>Help Space < Back                                                                                                    | Change<br>Next > Cancel                                                                                                    |

5. Bilden nedan kommer att visas. Välj Install.

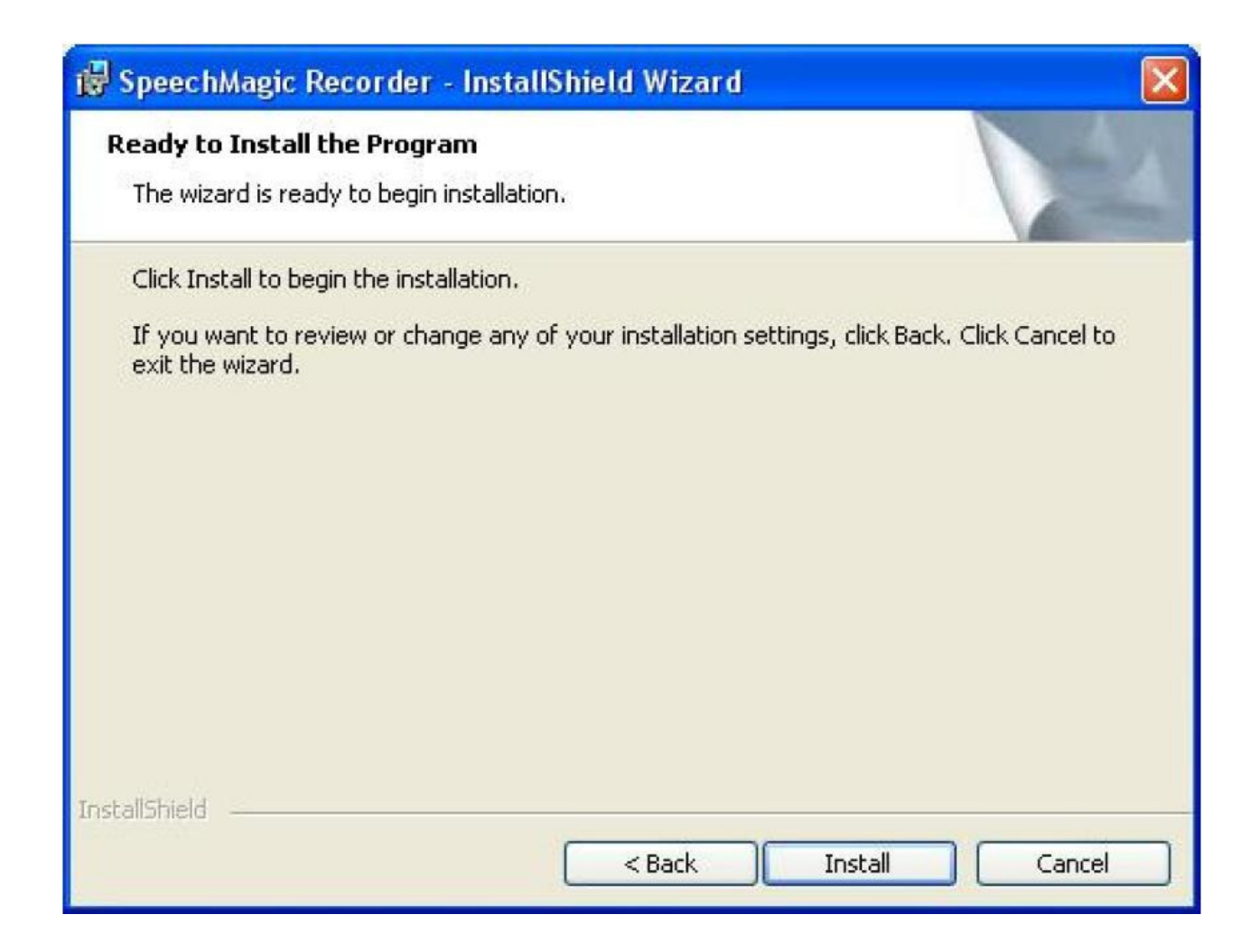

6. Bilden nedan kommer att visas. Välj Finish.

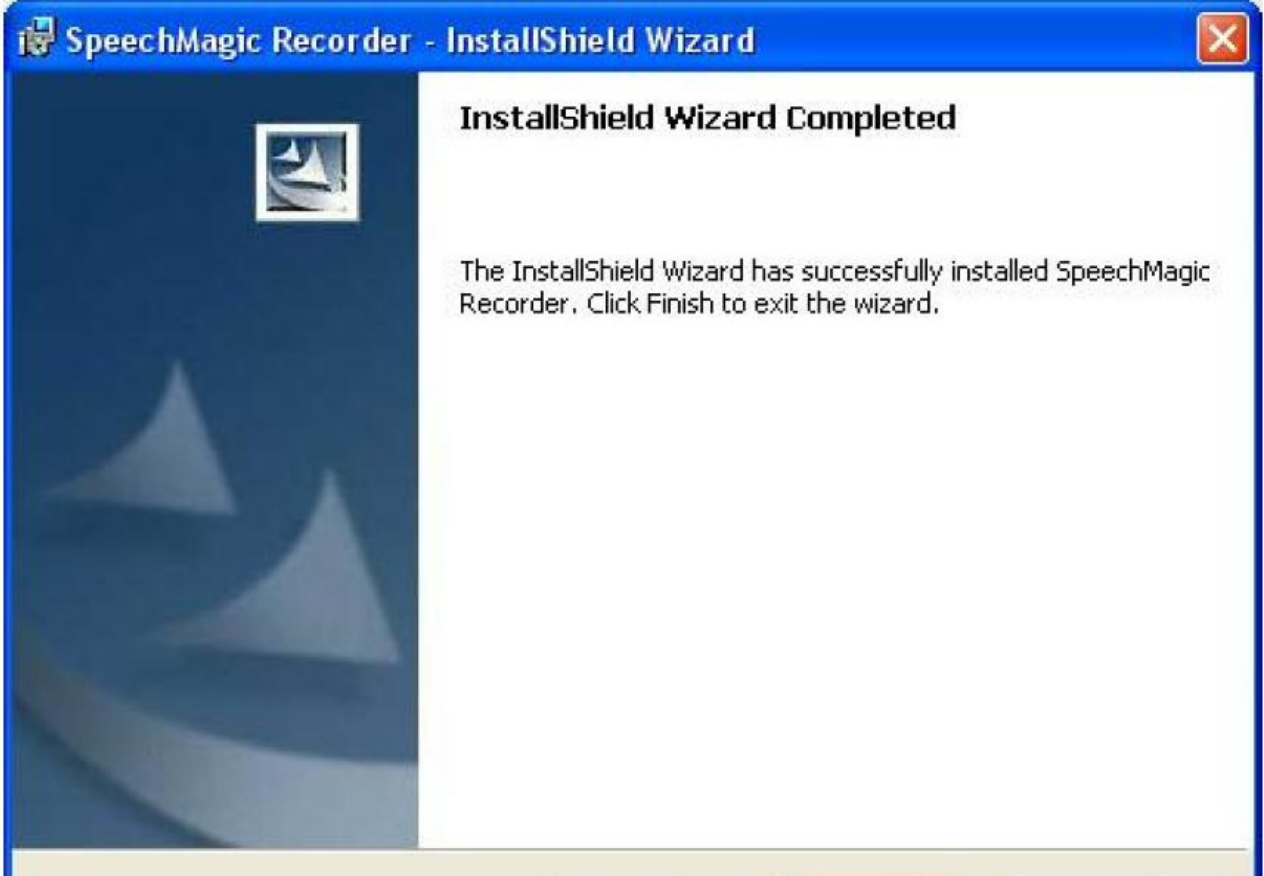

| < Back | Finish | Cancel |
|--------|--------|--------|
|        |        |        |

7. Bilden nedan kommer att visas. Om du vill starta om datorn, välj Ja.

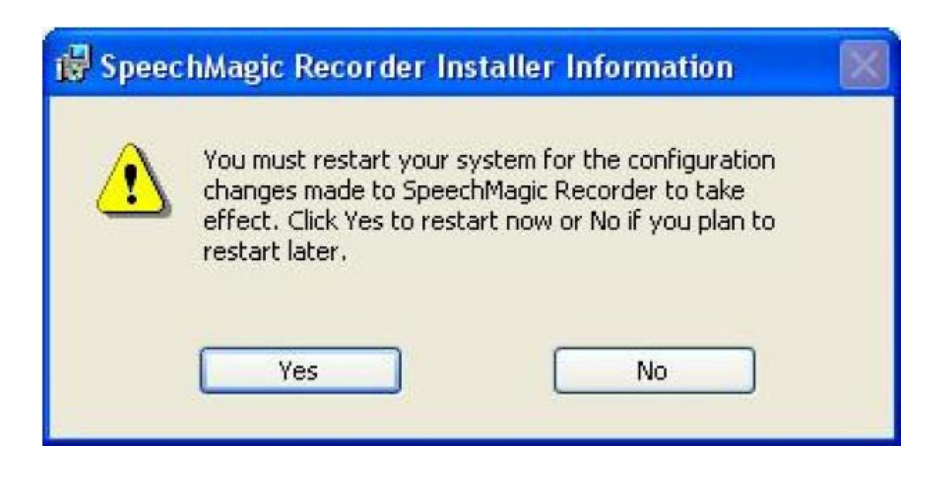

## Installation av SpeechMagic6.1 servicepack

- 1. Placera katalogen "SpeechMagic6.1 servicepack" på lämpligt lokalt ställe.
- 2. Kör filen "...\SpeechMagic6.1 servicepack\Recorder61B543SP02\setup.exe". Bilden nedan kommer att visas. Välj Yes.

| Speechl | Magic Recorder                                                                         |
|---------|----------------------------------------------------------------------------------------|
| 2       | This setup will perform an upgrade of 'SpeechMagic Recorder'. Do you want to continue? |
|         | Yes No                                                                                 |

3. Följande bild kommer att visas. Välj Next.

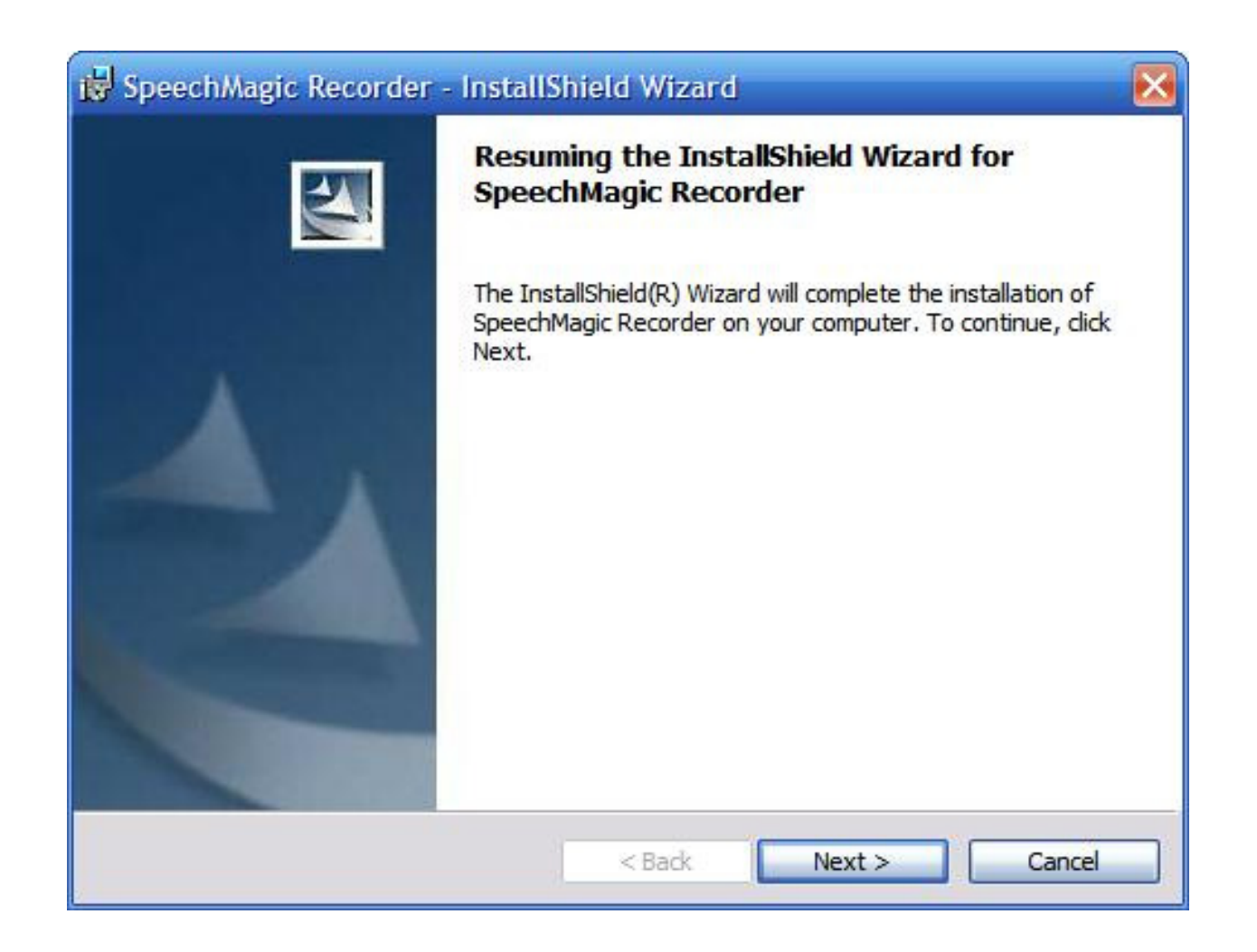

4. Följande bild kommer att visas. Vänta...

| Speech/       | Magic Recorder - InstallShield Wizard                                                                       |
|---------------|----------------------------------------------------------------------------------------------------|
|               |                                                                                                    |
| 17            | Please wait while the InstallShield Wizard installs SpeechMagic Recorder.<br>This may take several minutes. |
|               | Status:                                                                                                    |
|               | Validating install                                                                                          |
|               |                                                                                                    |
|               |                                                                                                    |
|               |                                                                                                    |
|               |                                                                                                    |
|               |                                                                                                    |
|               |                                                                                                    |
| 1.00          |                                                                                                    |
| InstallShield | < Back Next > Cancel                                                                                        |

5. Till slut visas följande bild. Välj Finish.

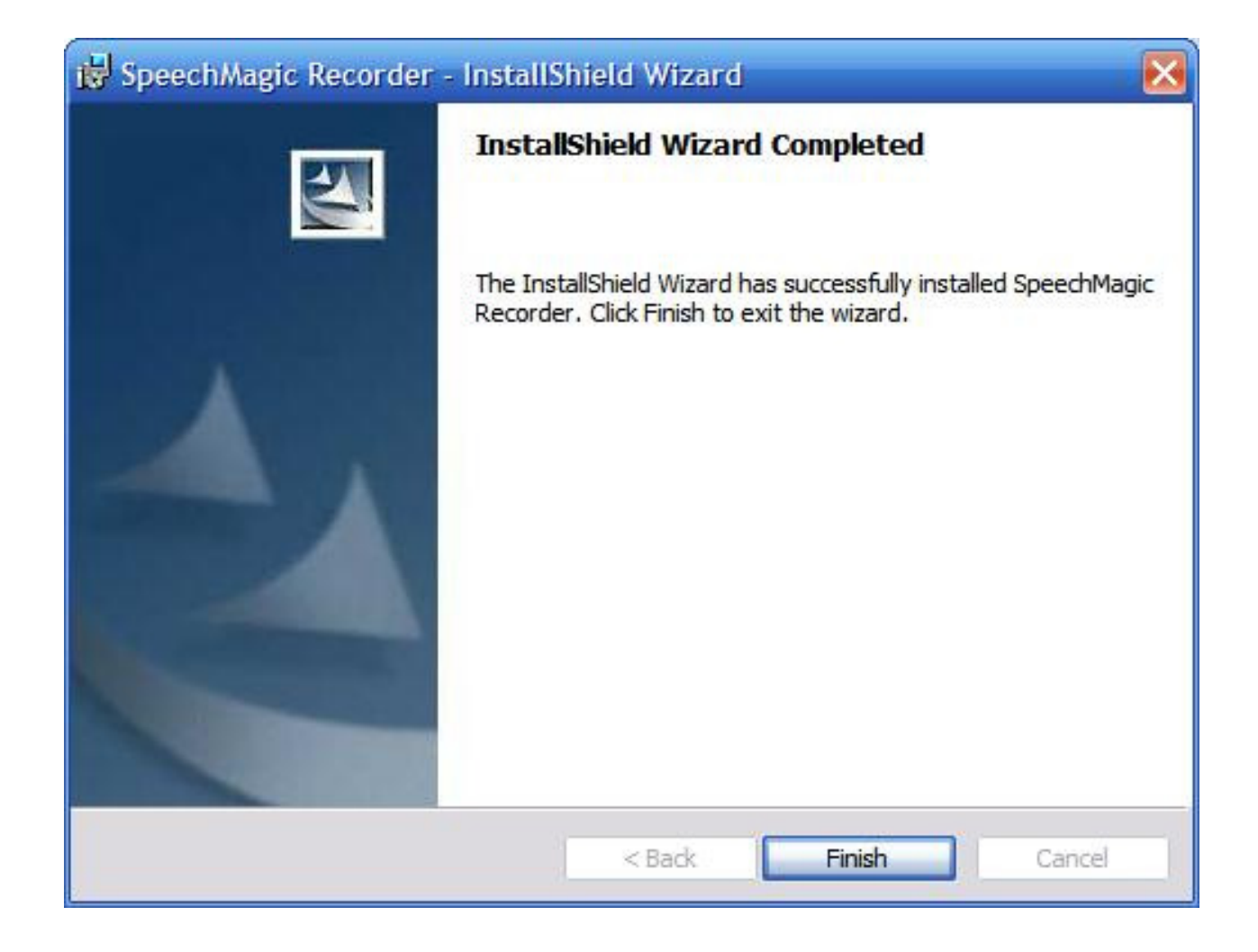

6. Bilden nedan kommer att visas. Om du vill starta om datorn, välj Ja.

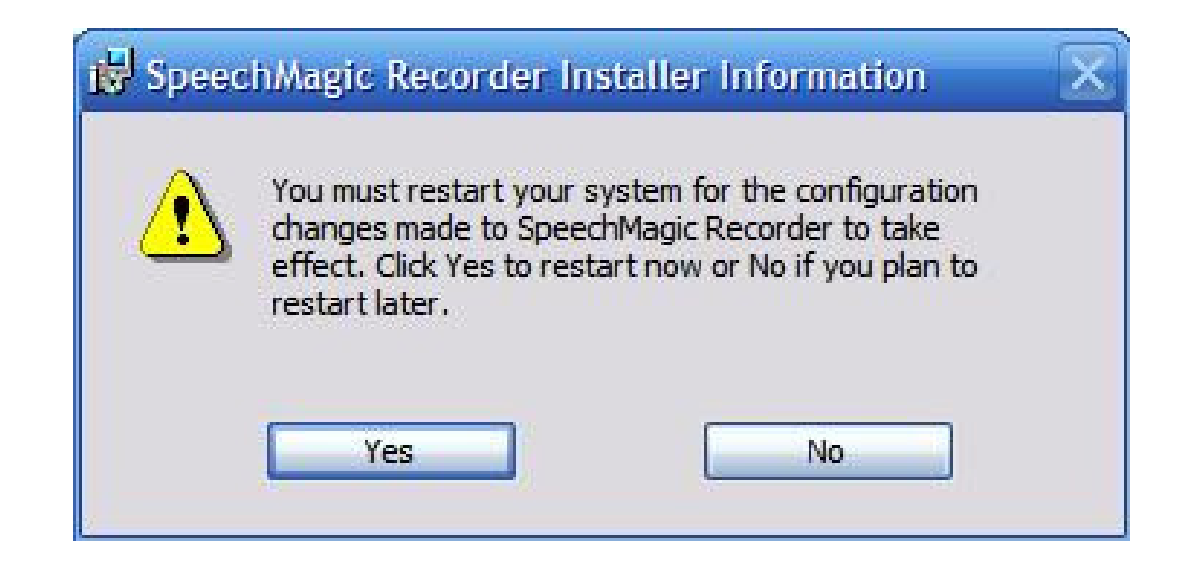